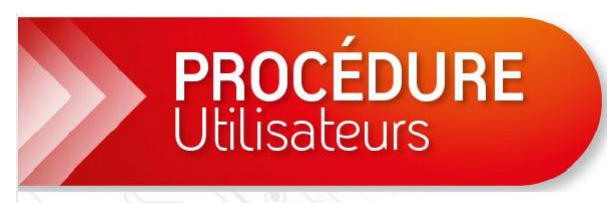

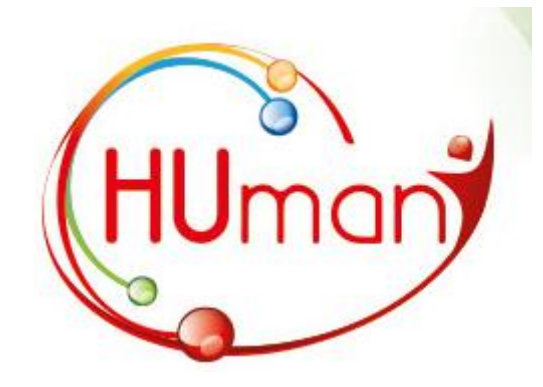

# **Utilisation de l'Extranet**

Service TIC Octobre 2023

# Prérequis

- Un antivirus à jour
- Utiliser Microsoft Windows 10/11
- Installation du client Citrix (voir ci-dessous)
- Installation du client Pulse Secure (voir ci-dessous)

Installation du Client Citrix

Se rendre sur la page <u>http://procedures.isppc.be/tools/Logiciel/Windows/</u> Cliquer sur Citrix.exe

# procedures.isppc.be - /tools/Logiciel/Windows/

#### [To Parent Directory]

| 6/28/2017  | 7:29 | AM | <dir></dir> | CiscoJabber-Install-ffr.11-8-3  |
|------------|------|----|-------------|---------------------------------|
| 9/25/2018  | 2:32 | PM | 100592016   | Citrix.exe                      |
| 6/15/2016  | 7:08 | AM | 1613        | Extranet CHU.lnk                |
| 11/2/2017  | 8:04 | AM | 17719296    | JunosPulse.x64.msi              |
| 11/2/2017  | 8:04 | AM | 17158144    | JunosPulse.x86.msi              |
| 11/10/2017 | 2:07 | PM | 2134528     | PulseSecureInstallerService.msi |
| 3/16/2017  | 3:49 | PM | 253505      | ReceiverCleanupUtility.zip      |
| 3/5/2014   | 3:50 | PM | 4406072     | TeamViewerQS-ISPPC.exe          |
| 2/13/2017  | 9:33 | AM | <dir></dir> | Xintax                          |

Un message apparait dans le fond de la fenêtre, choisir "Exécuter"

| strer 🔻 | Annuler     | ×                   |
|---------|-------------|---------------------|
| regis   | registrer 🔻 | registrer 🔻 Annuler |

Réaliser l'installation du client Citrix.exe.

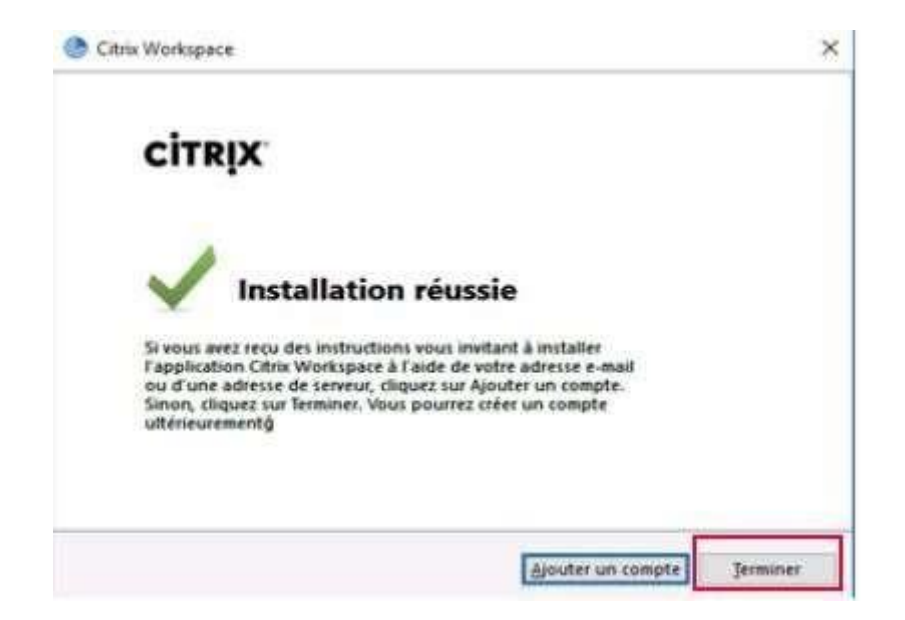

A la fin de la procédure d'installation cliquer sur « terminer » et pas sur « Ajouter un compte »

Installation de Pulse Secure

Se rendre sur la page http://procedures.isppc.be/tools/Logiciel/Windows/

Cliquer sur JunosPulse.x86.msi (si vous avez un windows 32Bits) Cliquer sur JunosPulse.x64.msi (si vous avez un windows 64Bits)

Un message apparait dans le fond de la fenêtre, choisir "Exécuter"

| Voulez-vous exécuter ou enregistrer Junos | Pulse.x64.msi (16,1 Mo) | à partir de <b>proce</b> r | dures.i | sppc.be? |
|-------------------------------------------|-------------------------|----------------------------|---------|----------|
|                                           | 1                       | E.                         | 1       |          |

# Configuration PulseSecure.

Lancer l'application Pulse Secure

| Connexions | (+ / / ) |
|------------|----------|
|            |          |
|            |          |
|            |          |
|            |          |
|            |          |

Créer une entrée en cliquant sur

Choisir UAC ou SSL VPN dans le champ « Type »

Entrer l'adresse <u>https://extranet.chu-charleroi.be/nc</u> dans le champ « URL du Serveur » Cliquer sur enregistrer

| ivanti<br>Secure Access Client              | - ×    |
|---------------------------------------------|--------|
| Fichier Aide                                |        |
| Modifier la connexion                       | ×      |
| Type :                                      |        |
| Policy Secure (UAC) ou Connect Secure (VPN) | $\sim$ |
| Nom :                                       |        |
| extranet Humani                             |        |
| Serveur :                                   |        |
| extranet.chu-charleroi.be/nc                |        |
| Connexion Enregistrer Annule                | er     |

Faire un clic droit sur le bureau. Choisir nouveau dans le menu et sélectionner Raccourci

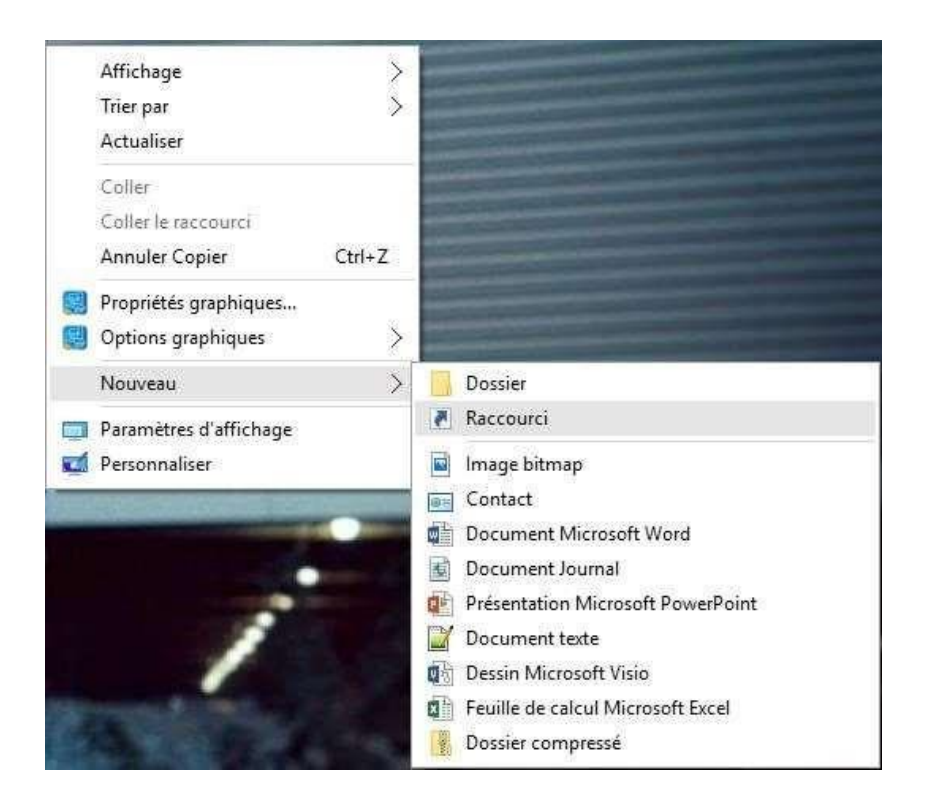

Dans le champ texte entrer https://citrix.isppc.be

## Cliquer sur suivant

| Pour quel élément souhaitez-vous créer un ra                                                                | ccourci ?                                  |
|----------------------------------------------------------------------------------------------------|--------------------------------------------|
| Cet Assistant vous permet de créer des raccourcis vers des p<br>ou adresses internet en local ou en réseau. | rogrammes, fichiers, dossiers, ordinateurs |
| Entrez l'emplacement de l'élément :                                                                         |                                            |
| https://citrix.isppc.be                                                                                     | Parcourir                                  |
| Cliquez sur Suivant pour continuer.                                                                         |                                            |

Entrer le nom du raccourci – Citrix CHU Cliquer sur terminer

| ej Créer un raccourci                        |  |
|----------------------------------------------|--|
| Comment souhaitez-vous nommer ce raccourci ? |  |
| Entrez un nom pour ce raccourci :            |  |
| Citrix CHU                                   |  |
|                                              |  |
|                                              |  |

L'installation de l'extranet est terminée.

Lancer l'application Pulse Secure

Pour vous connecter appuyer sur le bouton connexion situé en face de l'entrée « Extranet HUmani »

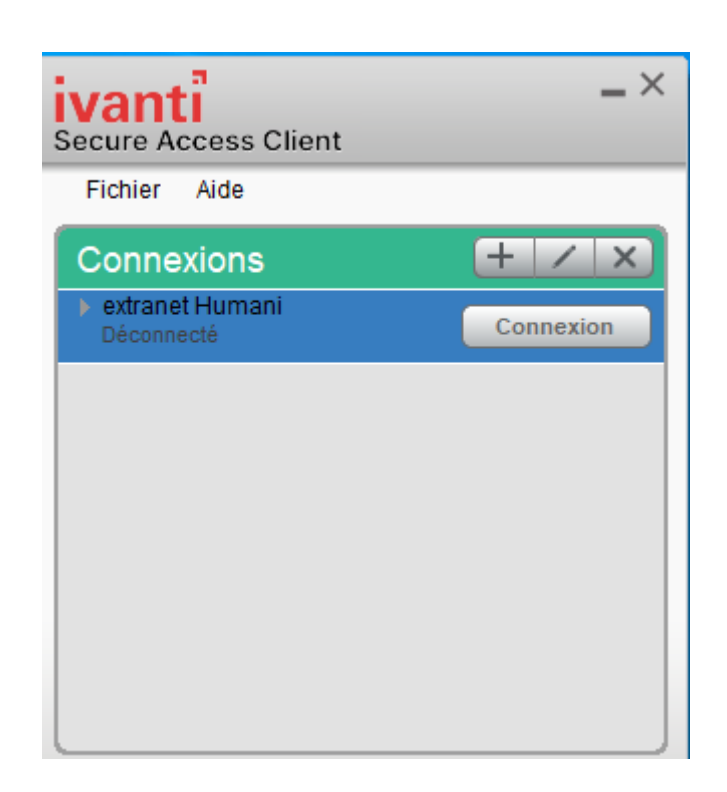

Entrer votre nom d'utilisateur : **prénom.nom@humani.be** et mot de passe dans la fenêtre de connexion et cliquer sur connexion

| ivant<br>Secure Access Client      |                                                                                 |                                                          |
|------------------------------------|---------------------------------------------------------------------------------|----------------------------------------------------------|
| Connectez-vous à : extranet Humani |                                                                                 |                                                          |
|                                    |                                                                                 |                                                          |
|                                    | Microsoft Se connecter prenom.nom@humani.be Votre compte n'est pas accessible ? |                                                          |
|                                    | Bienvenue sur les services Cloud HUMANI                                         |                                                          |
|                                    | Q Options de connexion                                                          |                                                          |
|                                    |                                                                                 | Conditions d'utilisation Confidentialité et cookies ···· |
|                                    |                                                                                 | Annuler                                                  |

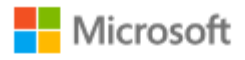

← benjamin.dropsy@humani.be

# Entrez le mot de passe

Mot de passe

J'ai oublié mon mot de passe

Se connecter

Bienvenue sur les services Cloud HUMANI

Le système Microsoft vous demande d'approuver la connexion et vous affiche un numéro.

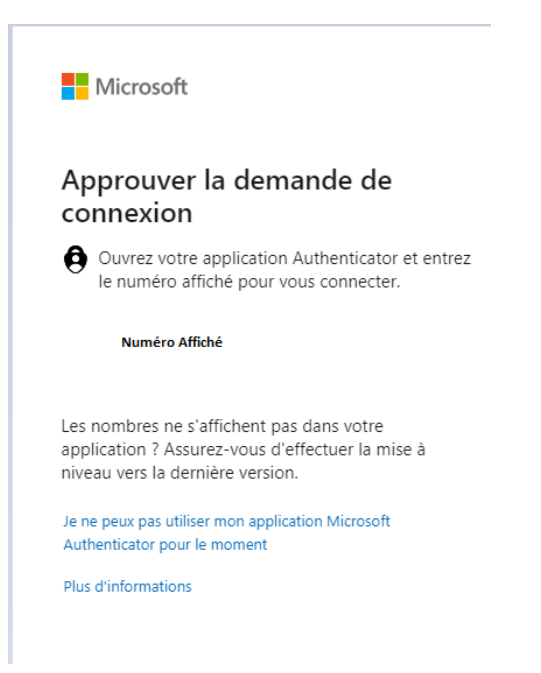

Sur votre smartphone, lancer l'application Microsoft Authentificator :

Introduisez le numéro généré à l'étape précédente.

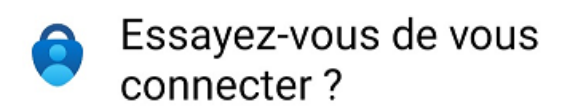

HUMANI

Entrez le numéro indiqué pour vous connecter.

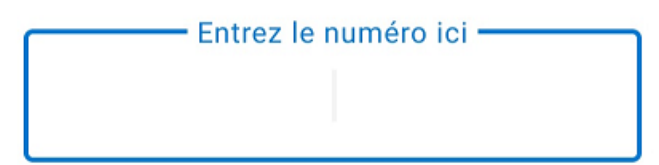

OUI

# NON, CE N'EST PAS MOI

# JE NE VOIS PAS LE NUMÉRO

Ensuite appuyer sur « OUI »

Dans l'application Pulse, vous devriez voir que la connexion est active grâce au symbole « V » apparu à côté de la connexion « CHU de Charleroi »

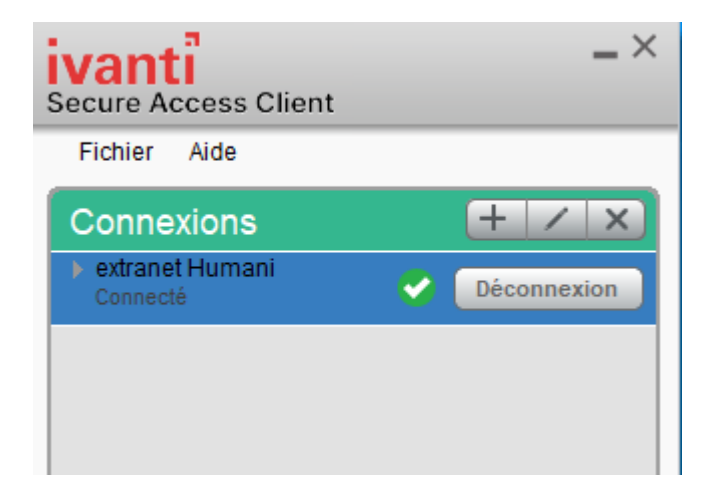

Cliquer sur le raccourci précédemment créé.

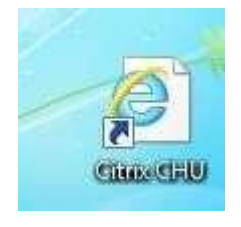

Vous arrivez sur la page vous proposant votre bureau Citrix tel qu'à l'hôpital Entrer votre login et mot de passe de l'hopital et cliquer sur « ouvrir une sesssion »

|                                                                      |                                       |                                      |            | _    |         |
|----------------------------------------------------------------------|---------------------------------------|--------------------------------------|------------|------|---------|
| (C) ( trix.isppc.l                                                   | e/Citrix/CHUWeb/                      | - A C                                | Rechercher | ,o + | 合 ☆ 鐚 🙂 |
| Annuaire téléphonique de l'ISP                                       | Citrix Receiver     ×                 | < 📑                                  |            | 10   |         |
| Fichier Edition Affichage Fav                                        | oris Outils ?                         | 17                                   |            |      |         |
| ISPPC<br>Intercommunate de la Santé Publique<br>du Paya de Charlero) | Nom d'utilisateur :<br>Mot de passe : | Ouvrir une se                        | ssion      |      |         |
|                                                                      | Connexi                               | ion à l'environnement Citrix de l'IS | SPPC.      |      |         |
|                                                                      |                                       |                                      |            |      |         |

# Sélectionner votre bureau

| outes Catégories        |                                     | Q Rechercher toutes les apps |
|-------------------------|-------------------------------------|------------------------------|
| Toutes les applications |                                     |                              |
| Détails                 | Détails                             | Détails                      |
| Bureau Informatique V4  | Bureau Informatique V4 -<br>Fenetre | Bureau Medical V4 - Fenetre  |
| Détails                 | Détails                             | Détails                      |
| Citrix AppCenter        | Citrix AppCenter                    | Citrix AppCenter             |

Si un message apparait dans le fond de la fenêtre. Cliquer sur ouvrir

| oulez-vous ouvrir ou enregistrer <b>,DanaInfo=citrix.isppc.be+launch.ica</b> (1,4) | 8 Ko) à partir de <b>extranet2.chu</b> - | charleroi.be ? |   |         |
|------------------------------------------------------------------------------------|------------------------------------------|----------------|---|---------|
|                                                                                    | Ouvrir                                   | Enregistrer    | • | Annuler |

Votre bureau Citrix devrait démarrer.

Une fois votre travail terminé, fermez votre session Citrix et déconnectez-vous dans le Pulse Secure en cliquant sur « Déconnexion »

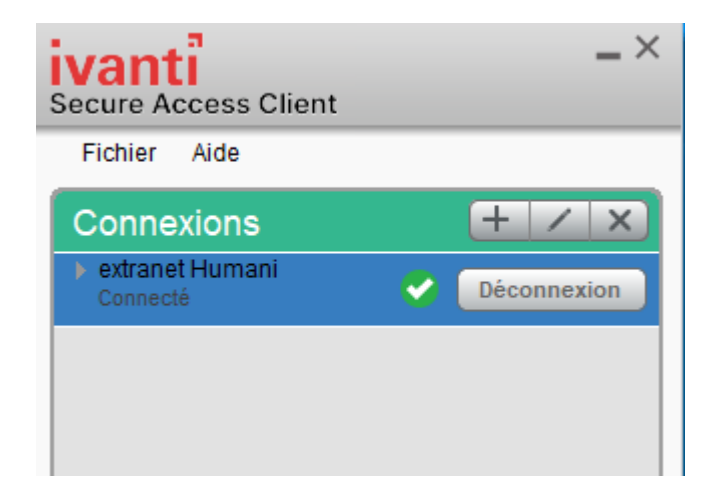

## Impression

Pour l'impression depuis Citrix

Il faut

□ Que votre imprimante soit installée sur votre poste de travail □

Systématiquement, avant de démarrer la connexion Citrix, vérifier au niveau périphérique :

Vérifier si l'imprimante est bien allumée et n'est pas en veille

Si vous connectez/démarrez votre périphérique après le démarrage de la session Citrix celui-ci ne sera pas fonctionnel.

#### En cas de problème

Prise de contrôle à distance.

Si vous souhaitez une assistance à distance, merci de démarrer le client Teamviewer comme décrit dessus avant de sonner au service TIC au 071 / 92 46 46

Télécharger le client Teamviewer QS

http://procedures.isppc.be/tools/Logiciel/Windows/TeamViewerQS-ISPPC.exe

## Cliquez sur « Enregistrer »

| Voulez-vous exécuter ou enregistrer TeamViewerQS_fr.exe (4,23 Mo) à partir de downloadeu1.teamviewer.com ? |          |             |   | 0       | ¢ |
|----------------------------------------------------------------------------------------------------|----------|-------------|---|---------|---|
|                                                                                                    | Exécuter | Enregistrer | - | Annuler | Ì |

Une fois le fichier téléchargé, aller dans vos téléchargements et cliquer sur le fichier

Windows va vous demander l'autorisation de lancer l'application – Donner l'autorisation

#### Une nouvelle fenêtre apparait

| 🔁 TeamViewer                                                      | -                     | з <b>а</b> –           | ×              |
|-------------------------------------------------------------------|-----------------------|------------------------|----------------|
|                                                                   | iew                   | /er                    |                |
| Autoriser contrôle à                                              | a dista               | ance                   | \$             |
| Veuillez contacter le servic<br>/ 92 46 46 et communique<br>passe | e Inforr<br>r le n° l | natique a<br>D et le m | u 071<br>ot de |
| Votre ID 1 12                                                     | 9 14(                 | 5 547                  |                |
| Mot de passe                                                      |                       | 7384                   |                |
| Prêt à se connecter (cor                                          | nexion                | sécurisé               | e).            |
| www.teamviewer.com                                                | Ē.                    | Annuler                |                |

Il suffit maintenant de communiquer votre ID et mot de passe fournis par l'application pour que nous puissions vous aider.